Installationsanleitung für das Plugin "Wetterprognose"

## Einleitung

Das Plugin "Wetterprognose" ermöglicht es, mit dem Gira Control 9 KNX aktuelle und ortsbezogene Wetterprognosen zu erhalten. Die Installation des Plugins erfolgt in folgenden Schritten:

- 1. Seriennummer ermitteln.
- 2. Registrierung durchführen.
- 3. Plugin konfigurieren.

#### Schritt 1: Seriennummer ermitteln

1. Auf dem Gira Control 9 KNX im Menü "Netzwerkverbindungen" (Start -> Systemsteuerung) das Menü "Status der LAN-Verbindung" öffnen.

| 上 Status v                                     | on LAN-Verbindung                                                                                    | ? 🔀                       |
|------------------------------------------------|----------------------------------------------------------------------------------------------------|---------------------------|
| Algemein                                       | Netzwerkunterstützung                                                                                |                           |
| Verbind                                        | ungsstatus                                                                                           |                           |
| <b>1</b>                                       | Adresstyp:                                                                                           | Von DHCP zugewiesen       |
| - <b>-</b>                                     | IP-Adresse:                                                                                          | 192.168.11.5              |
|                                                | Subnetzmaske:                                                                                        | 255.255.0.0               |
|                                                | Standardgateway:                                                                                     | 192.168.10.1              |
|                                                | Details                                                                                              |                           |
| Es wurde<br>Verbindu<br>"Reparie<br>hersteller | en keine Probleme bei diese<br>ng gefunden. Klicken Sie a<br>ren", wenn Sie keine Verbi<br>n können. | er Reparieren<br>uf ndung |
|                                                |                                                                                                    |                           |
|                                                |                                                                                                    | Schließen                 |

2. Registerkarte "Netzwerkunterstützung" auswählen und auf Schaltfläche "Details" klicken.

✓ Es wird die folgende Tabelle angezeigt:

| Netzwerkverbindungsdetails                                                                                                    |                                                                                                    |       |  |  |
|----------------------------------------------------------------------------------------------------|----------------------------------------------------------------------------------------------------|-------|--|--|
| Netzwerkverbindungsdetails:                                                                                                    |                                                                                                    |       |  |  |
| Eigenschaft                                                                                                    | Wert                                                                                                    |       |  |  |
| Physikalische Adresse<br>IP-Adresse<br>Subnetzmaske<br>Standardgateway<br>DHCP-Server<br>Lease erhalten<br>Lease lauft ab<br>DNS-Server<br>WINS-Server | 000483015525<br>192168115<br>255255.00<br>19216810.1<br>192168.10.1<br>192168.0.1<br>192168.0.1<br>12042013112950<br>22.042013112950<br>192168.10.1 |       |  |  |
|                                                                                                    | Schl                                                                                                    | ießen |  |  |

Die physikalische Adresse in der ersten Zeile ist auch die Seriennummer. Diese Seriennummer wird im zweiten Schritt benötigt.

### Schritt 2: Registrierung durchführen

Die Registrierung kann mit jedem Gerät durchgeführt werden, das über eine Anbindung ans Internet verfügt.

1. Internetseite http://registrierung.gira.de/wetter aufrufen.

# Registrierung für den Gira We

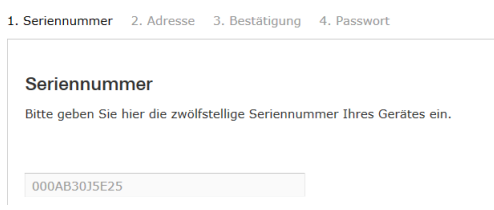

- 2. Ermittelte Seriennummer ohne Trennstriche eingeben und Eingabe bestätigen.
- 3. Auf der nächsten Seite Adressdaten eingeben und Registrierung bestätigen.
- ✓ Ein Bestätigungslink wird an die angegebene E-mail-Adresse geschickt. Der Bestätigungslink verweist auf eine Internetseite, auf der die Registrierung abgeschlossen wird.
- 4. Individuelles Passwort festlegen. Das Passwort wird im nächsten Schritt bei der Konfiguration des Plugins benötigt.

## Schritt 3: Plugin konfigurieren

- 1. Auf dem PC das "Gira Control KNX Konfigurationstool" starten.
- 2. Unter der Rubrik "Plugins" das Plugin "Wetterprognose" hinzufügen.
- ✓ Im rechten Bereich wird das folgende Formular angezeigt:

|                                                       | Wetterprognose                                        |                                                                   |                                                                           |                                       |                                                |       |                                        |
|-------------------------------------------------------|-------------------------------------------------------|-------------------------------------------------------------------|---------------------------------------------------------------------------|---------------------------------------|------------------------------------------------|-------|----------------------------------------|
| Passwort                                              |                                                       |                                                                   |                                                                           |                                       |                                                |       |                                        |
| intervall                                             | 1h                                                    |                                                                   |                                                                           |                                       |                                                |       |                                        |
| emperatur Einheit                                     | °C                                                    |                                                                   |                                                                           |                                       |                                                |       |                                        |
| /indgeschwindigkeit Einheit                           | km/h                                                  |                                                                   |                                                                           |                                       |                                                |       |                                        |
| cons                                                  | Chromatisch                                           |                                                                   |                                                                           |                                       |                                                |       |                                        |
| Externen Seitenaufruf ermögliche                      | ะก                                                    |                                                                   |                                                                           |                                       |                                                |       |                                        |
| Externen Seitenaufruf ermögliche<br>ersion            | en<br>2.1.130307                                      |                                                                   |                                                                           |                                       |                                                |       |                                        |
| Externen Seitenaufruf ermögliche<br>ersion<br>eispiel | en<br>2.1.130307                                      | mmunikation<br>Wetterstat                                         | Wetter                                                                    | M<br>07.12 19:45]                     | usikplayer                                     | •     | ,                                      |
| Externen Seitenaufruf ermögliche<br>ersion<br>eispiel | 2.1.130307                                            | mmunikation<br>Wetterstat<br>15°C<br>10°C                         | Wetter<br>tion Radevorme/ald (28.0                                        | M<br>07.12 19:45]<br>↔                | usikplayer<br>12 l/m²<br>35%                   |       | SSW<br>10 km/h                         |
| Externen Seitenaufruf ermögliche<br>ersion<br>eispiel | an<br>2.1.130307<br>Türkor<br>Vormittag<br>Nachmittag | mmunikašon<br>Wetterstat<br>16° C<br>10° C<br>24° C<br>23° C      | Wetter<br>tion Radevormwald [28.0                                         | M<br>17.12 19:45]<br>                 | usikplayer<br>12 l/m²<br>35%                   | 4   F | SSW<br>10 km/h<br>SSW                  |
| Externen Seitenaufruf ermögliche<br>ersion            | 2.1.130307                                            | mmunikation<br>Wetterstat<br>15°C<br>10°C<br>24°C<br>23°C<br>21°C | Wetter<br>tion Radevormwald (28.0<br>************************************ | м<br>)7.12 19:45]<br><del>7</del><br> | usikplayer<br>12 l/m²<br>35%<br>12 l/m²<br>35% |       | SSW<br>10 km/h<br>SSW<br>33 km/h<br>NO |

- 3. In diesem Formular müssen folgende Einstellungen vorgenommen werden:
- Titel (Der Titel kann frei gewählt werden)
- Passwort (das während der Registrierung festgelegte Passwort)
- 4. Daten auf das Gira Control 9 KNX übertragen, um Konfiguration abzuschließen,